## PASSO A PASSO: Destinações aos Fundos

A) Emissão do Documento de Arrecadação Estadual - DAE para destinação ao Fundo Estadual dos Direitos do Idoso - FEI

1. Acesse o link:

http://daeonline1.fazenda.mg.gov.br/daeonline/executeReceitaOrgaosEstaduais.actio

| e Menu                      |                                                          |                |    |        |
|-----------------------------|----------------------------------------------------------|----------------|----|--------|
| Tipo de Identificação       | ação - Receita Orgãos Estadu<br>Selecione um tipo de ide | ntificação 📀   |    |        |
| Identificação               |                                                          |                | 0  |        |
| Orgão Público               | Selecione um orgão p                                     | úblico 📀       |    |        |
| Serviço do Orgão<br>Público | Selecione um serviço do or                               | rgão público 📀 |    |        |
| Não sou um robô             | NECAPTCHA<br>Rinacidas - Temas                           |                |    |        |
|                             | Continuar 🔗 Limpar 🖨                                     |                |    |        |
|                             |                                                          |                |    |        |
|                             | enu Menu                                                 | Ha             | me | Voltar |

- 2. Selecione a opção CPF (para pessoas físicas) ou CNPJ (para pessoas jurídicas);
- 3. Digite o número;

<u>n</u>

| e Menu                            |                                                           |               |    |               |
|-----------------------------------|-----------------------------------------------------------|---------------|----|---------------|
| Documento de Arreo                | cadação - Poceita Órgãos Estadi<br>Selecione um tipo de i | identificação |    |               |
| Tipo de<br>Identificação          | CNPJ                                                      | 0             |    |               |
| Idontificação                     | CPF                                                       |               | 0  |               |
| Identilicação                     |                                                           |               |    |               |
| Orgão Público                     | Selecione um orgão j                                      | público 😒     |    |               |
| Serviço do Orgão<br>Público       |                                                           |               |    |               |
| Não sou um robô                   | rscAPTCHA<br>Prostidate - Terros                          |               |    |               |
|                                   | Continuar 🧭 Limpar 🤤                                      |               |    |               |
|                                   |                                                           |               |    |               |
|                                   | enu (Menu                                                 | Ha            | me | (5)<br>Voltar |
| daeonline1.fazenda.mg.gov.br/daeo | nline/executeReceitaOrgaosEstaduais.action#               |               |    |               |

4. Clique em Órgão Publico e selecione a opção FUNDO ESTADUAL DO IDOSO;

| ← → C ☆ ▲ Não seguro   da                        | aeonline1.fazenda.mg.gov.br/daeo             | nline/executeReceitaOrgaosEstaduais.act | tion                  |  | \$     |
|--------------------------------------------------|----------------------------------------------|-----------------------------------------|-----------------------|--|--------|
| e Menu                                           |                                              |                                         |                       |  |        |
| Documento de Arrecadação -                       | Receita Órgãos Estadu                        | ais                                     |                       |  |        |
| ,                                                |                                              |                                         |                       |  |        |
| Tipo de<br>Identificação                         | Tipo de Selecione um tipo de identificação 📀 |                                         |                       |  |        |
|                                                  |                                              | (                                       | 0                     |  |        |
| Identificação                                    |                                              |                                         |                       |  |        |
| Orgão Público                                    | Selecione um orgão p                         | iblico 📀                                |                       |  |        |
|                                                  |                                              |                                         |                       |  |        |
| Serviço do Orgão<br>Público                      | Selecione um serviço do org                  | jão público 💟                           |                       |  |        |
| Não sou um robô<br>Precide                       | Continuer 🖉 Limper 🔿                         |                                         |                       |  |        |
| 9                                                |                                              | 0                                       |                       |  | 6      |
| Menu                                             |                                              | Home                                    | •                     |  | Voltar |
| daeonline1.fazenda.mg.gov.br/daeonline/executeRe | eceitaOrgaosEstaduais.action#orgaoPub        | lico-dialog                             | 002.001.167           |  |        |
| ← → C û ▲ Não seguro   da                        | eonline1.fazenda.mg.gov.br/daeo              | nline/executeReceitaOrgaosEstaduais.act | tion#&ui-state=dialog |  | \$     |
|                                                  | FUNDACAO HIDROEX                             |                                         |                       |  |        |
|                                                  | FUNDO DE DESENVOLV                           |                                         |                       |  |        |
|                                                  | FUNDO DE PAGAMENTO                           | DE PARCERIAS PUBLICO-PRIV               | ADAS DE MINAS GE      |  |        |
|                                                  | FUNDO ESPECIAL DO P                          | ODER JUDICIARIO DO ESTADO I             | DE MG                 |  |        |
|                                                  | FUNDO ESTADUAL ASS                           | ISTENCIA SOCIAL                         |                       |  |        |
|                                                  | FUNDO ESTADUAL DE O                          | CULTURA                                 |                       |  |        |
|                                                  | FUNDO ESTADUAL DE                            | SAUDE                                   |                       |  |        |
|                                                  | FUNDO ESTADUAL DIRI                          | EITOS DIFUSOS                           |                       |  |        |
|                                                  | FUNDO ESTADUAL DO                            | DOSO                                    |                       |  |        |
|                                                  | FUNDO ESTADUAL PRE                           | VENCAO/REPRESSAO ENTORPE                | ECENTES               |  |        |
|                                                  | FUNDO INFANCIA ADOL                          | ESCENCIA                                |                       |  |        |
|                                                  | FUNDO PENITENCIARIO                          | ESTADUAL                                |                       |  |        |
|                                                  | FUNFIP-FUNDO FINANC                          | EIRO DE PREVIDENCIA                     |                       |  |        |
|                                                  | FUNTRANS-FUNDO EST                           | DE TRANSPORTE                           |                       |  |        |
|                                                  | GABINETE MILITAR DO                          | GOVERNADOR                              |                       |  |        |
|                                                  | IDENE - INST. DESENV.                        | NORTE NORDESTE                          |                       |  |        |
|                                                  | IGAM-INST MINEIRO GE                         | STAO AGUAS                              |                       |  |        |
|                                                  |                                              |                                         |                       |  |        |

- 5. Clique em Serviços do órgão selecione o serviço:
  - a. "Transferência de instituições privadas", em caso de doação de pessoa jurídica
  - b. "Transferência de pessoa física", em caso de doação de pessoa física
  - c. Para destinar para um determinado projeto, selecione o nome do projeto escolhido (INSERIR CONFORME AUTORIZAÇÃO DE CAPTAÇÃO)

| ← → C △ ▲                     | Não seguro   daeonline1.fazenda.mg.gov.br/dae            | online/executeReceitaOrgaosEstaduais. | action          | \$                 |
|-------------------------------|----------------------------------------------------------|---------------------------------------|-----------------|--------------------|
| e Menu                        |                                                          |                                       |                 |                    |
| Documento de A                | rrecadação - Receita Órgãos Estadu                       | lais                                  |                 |                    |
| Tipo de<br>Identificação      | CPF                                                      |                                       |                 |                    |
| Identificação                 | 01243243635                                              |                                       | 0               |                    |
| Orgão Público                 | FUNDO ESTADUAL DO                                        | IDOSO 오                               |                 |                    |
| Serviço do Orgão<br>Público   | Selecione um serviço do or                               | gão público 📀                         |                 |                    |
| Não sou um rob                | of recorded<br>Proceeded - terrors                       |                                       |                 |                    |
|                               |                                                          |                                       |                 |                    |
|                               | )<br>Menu                                                | G<br>Ho                               | me              | <b>O</b><br>Voltar |
| daeonline1.fazenda.mg.gov.br/ | /daeonline/executeReceitaOrgaosEstaduais.action#servicoO | rgaoPublico-dialog                    | io: 002.001.167 |                    |

| ← → C ☆ ▲ Não seguro   daeo                         | nline1.fazenda.mg.gov.br/daeonline/executeReceitaOrgaosEstaduais.action#8cui-state=dialog | ☆ ( |
|-----------------------------------------------------|-------------------------------------------------------------------------------------------|-----|
|                                                     |                                                                                           |     |
|                                                     |                                                                                           |     |
|                                                     |                                                                                           |     |
|                                                     | Serviço do Orgão Público                                                                  |     |
|                                                     | Q Filtrar serviços                                                                        |     |
|                                                     | RESTITUICAO DE CONVENIO                                                                   |     |
|                                                     | TRANSFERENCIA DE INSTITUICOES PRIVADAS                                                    |     |
|                                                     | TRANSFERENCIA DE PESSOA FISICA                                                            |     |
|                                                     |                                                                                           |     |
|                                                     |                                                                                           |     |
|                                                     |                                                                                           |     |
|                                                     |                                                                                           |     |
|                                                     |                                                                                           |     |
|                                                     |                                                                                           |     |
|                                                     |                                                                                           |     |
|                                                     |                                                                                           |     |
|                                                     |                                                                                           |     |
|                                                     |                                                                                           |     |
| daeonline1.fazenda.mg.gov.br/daeonline/executeRecei | taOrgaosEstaduais.action#                                                                 |     |

- 6. Digite o texto que aparecerá na imagem à esquerda;
- 7. Clique em continuar;

| ← → C ① ▲                     | Não seguro   daeonline1.fazenda.mg.gov.br/daeo                                                                                                    | online/execute Receita Orgaos Estaduais. | action          | *                  |
|-------------------------------|----------------------------------------------------------------------------------------------------|------------------------------------------|-----------------|--------------------|
| e Menu                        |                                                                                                    |                                          |                 |                    |
| Documento de Ar               | rrecadação - Receita Órgãos Estadu                                                                                                    | lais                                     |                 |                    |
| Tipo de<br>Identificação      | CPF                                                                                                    | 0                                        |                 |                    |
| Identificação                 | 01243243635                                                                                                    |                                          | 0               |                    |
| Orgão Público                 | FUNDO ESTADUAL DO                                                                                                    |                                          |                 |                    |
| Serviço do Orgão<br>Público   | TRANSFERENCIA DE PES                                                                                                    | SOA FISICA 📀                             |                 |                    |
| ✓ Não sou um rob              | Ô CONTRACTOR RECONTRACTOR RECON |                                          |                 |                    |
|                               | Continuar 🔗 Limpar 🖨                                                                                                    |                                          |                 |                    |
|                               |                                                                                                    |                                          |                 |                    |
|                               |                                                                                                    |                                          |                 |                    |
|                               | enu (Menu                                                                                                    | G<br>Ho                                  | me              | <b>5</b><br>Voltar |
| daeonline1.fazenda.mg.gov.br/ | daeonline/executeReceitaOrgaosEstaduais.action#                                                                                                    | SEF-MG - versi                           | io: 002.001.167 |                    |

8. Confira os seguintes dados e altere se necessário: CPF , nome da pessoa , estado, município;

| - > C 🛆 🔺 Não seguro   deeonline1.fazenda.mg.gov.br/daeonline/submeterReceitaOrgaosEstaduais.action |                          |   |  |
|----------------------------------------------------------------------------------------------------|--------------------------|---|--|
| e Menu                                                                                              |                          |   |  |
| Documento de Arrecadação - Receita Órgãos Estaduais                                                 |                          |   |  |
| CPE                                                                                                 | Nome                     |   |  |
| 012.432.436-35                                                                                      | RODRIGO MARQUES DA COSTA |   |  |
| UF                                                                                                  | Município                |   |  |
| MINAS GERAIS                                                                                        | CONTAGEM                 | 0 |  |

- 9. Preencha os seguintes campos:
  - a. Valor total;
  - b. Informações complementares informe o projeto selecionado, em caso de chancela, e o endereço completo para receber o envio de seu comprovante de doação emitido pelo Conselho Estadual.
  - c. Os demais campos são preenchidos automaticamente pelo sistema da Fazenda.

| • 🔿 C 🏠 🔺 Não seguro   daeonline1.fazenda.mg.gov.br/dae | online/submeterReceitaOrgaosEstad | uais.action                | * 🗳                |
|---------------------------------------------------------|-----------------------------------|----------------------------|--------------------|
| ) Menu                                                  |                                   |                            |                    |
| Dados da Receita                                        |                                   |                            |                    |
| Tipo de Receita                                         |                                   | Tipo de Serviço/Espécie    |                    |
| FUNDO ESTADUAL DO IDOSO REC PROP                        |                                   | TRANSFERENCIA DE PESSO     | A FISICA           |
| Período Referência Início                               |                                   | Período Referência Término |                    |
|                                                         | ۲                                 |                            | ۲                  |
| Data Pagamento:                                         |                                   |                            |                    |
| 31/12/2020                                              | •                                 |                            |                    |
| Valor da Receita                                        |                                   | Valor da Multa             |                    |
| Valor dos Juros                                         |                                   | Valor a Recolher           |                    |
|                                                         |                                   | 0,00                       |                    |
| Outras Informações                                      |                                   |                            |                    |
| Informações Complementares                              |                                   |                            |                    |
|                                                         |                                   | )                          |                    |
| e Menu                                                  | н                                 | 0                          | <b>O</b><br>Voltar |
| monu                                                    |                                   |                            | Voltai             |

## 10. Clique em continuar;

| Menu                       |               |                            |                    |
|----------------------------|---------------|----------------------------|--------------------|
| Período Referência Início  |               | Período Referência Término |                    |
|                            | ۲             |                            | •                  |
| Data Pagamento:            |               |                            |                    |
| 31/12/2020                 |               | )                          |                    |
| Valores a Recolher         |               |                            |                    |
| Valor da Receita           |               | Valor da Multa             |                    |
| 30,00                      |               |                            |                    |
| Valor dos Juros            |               | Valor a Recolher           |                    |
|                            |               | 30,00                      |                    |
| 😑 Outras Informações       |               |                            |                    |
| Informações Complementares |               |                            |                    |
|                            |               |                            |                    |
|                            |               | d                          |                    |
| Continuar ⊘                |               |                            | Limpar 🗨           |
| enu Menu                   | Ha            | Dome                       | <b>b</b><br>Voltar |
|                            | SEF-MG - vers | ão: 002.001.167            |                    |

- 11. Selecione a opção para emitir o DAE Documento de Arrecadação Estadual;
- Imprima o e pague no banco de sua preferência ou utilize as opções de pagamento via Internet;

| 🗧 🔶 C 🟠 🗛 Não seguro   daeonline1.fazenda.mg.gov.br/daeonline/salvarGeracaoDocumentoDaeOnline.action | * 🚯 |
|----------------------------------------------------------------------------------------------------|-----|
|                                                                                                    |     |
| DAE ONLINE                                                                                           |     |
| Pagamento de Documento de Arrecadação                                                                |     |
| Sr. Contribuinte, anote o número abaixo.                                                             |     |
| Ele será necessário para a emissão do comprovante de pagamento ou confirmação da quitação.           |     |
| Número do documento: 0101039898929                                                                   |     |
|                                                                                                    |     |
| Emitir DAE PDF 🖉                                                                                     |     |

- 13. Após o pagamento encaminhe cópia do DAE e comprovante de pagamento digitalizados para o e mail: cei@social.mg.gov.br ou encaminhe por postagem simples para o endereço: Conselho Estadual da Pessoa Idosa CEI/MG Destinação FEI Avenida Amazonas, 558 6º andar Centro Belo Horizonte/MG CEP: 30.180-001.
- 14. O Conselho irá emitir Recibo e após a assinatura do gestor será encaminhado ao endereço indicado pelo destinador.

## B) Controle do Conselho e emissão do recibo

- 15. CEI recebe o Documento de Arrecadação Estadual DAE referente à destinação ao FEI, via e-mail ou pelos Correios. No DAE estarão informações como nome, CNPJ/CPF, valor e beneficiado do recurso (projeto, instituição ou FEI Geral).
- 16. CEI alimenta a "Planilha Geral FEI 2020" e envia para a Diretoria de Contabilidade e Finanças preencher a Declaração de Benefício Fiscal, que é enviada à Receita Federal (atualmente, o contato na DCF é a Sra. Fabiana Ribeiro: <u>fabiana.ribeiro@social.mg.gov.br</u>/).
- 17. CEI emite o recibo (modelo próprio disponível na rede) em três vias:
  - a. Acessar o documento "Formulário RECIBO FEI";
  - b. Preencher os dados solicitados:
    - i. nº do Recibo;
    - ii. data do pagamento;
    - iii. nome do destinador;
    - iv. CPF / CNPJ;
    - v. endereço do destinador;
    - vi. valor;
    - vii. valor por extenso;
    - viii. número do DAE.

- CEI encaminha as três vias do recibo para a SPGF para conferência e assinatura da Secretária de Estado (gestor do FEI).
- 19. CEI recebe as três vias do recibo e coleta a assinatura da Presidência do Conselho.
- 20. CEI envia a 1ª via ao destinador, a 2ª via é arquivada no Conselho e a 3ª via é arquivada no órgão gestor. Não existe uma data para envio da via do destinador, mas é importante que ele o tenha em mãos antes do período da Declaração do Imposto de Renda.
- 21. O recibo deverá ser mantido pelo contribuinte, gestor e conselho por 5 anos para fins de comprovação da dedução do imposto de renda junto a Receita Federal. O arquivamento da 2ª via do recibo também comprovará a destinação aos projetos chancelados do CEI que poderão ser juntados ao processo de retirada de recursos.